## 空き枠先着予約について

「空き枠先着」は、 来場日時予約をした日の3日前から前日の午前9時まで受け付ける、パビリオンやイベント観覧の先着 予約申し込みです。

## 別の人の万博IDに紐づいているチケットも一緒にパビリオン・イベントの空き枠先着予約を申し込む

ご自身のチケットと別の人の万博IDに紐づいているチケットを一緒に空き枠先着予約に申し込む方法です。

事前に、まとめて申し込みしたい別の人のチケットID (英数字10桁)を準備してください。

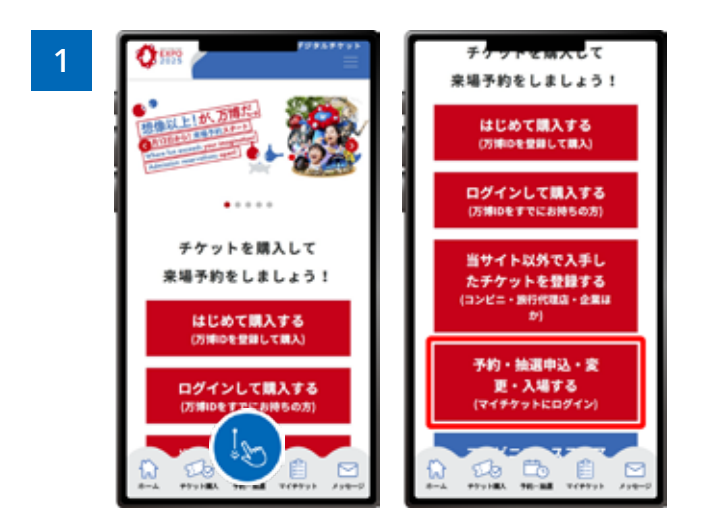

EXPO2025デジタルチケットサイトのホーム画面から、 「**予約・抽選申込・変更・入場する**」をクリックし、マイチ ケットにログインします。

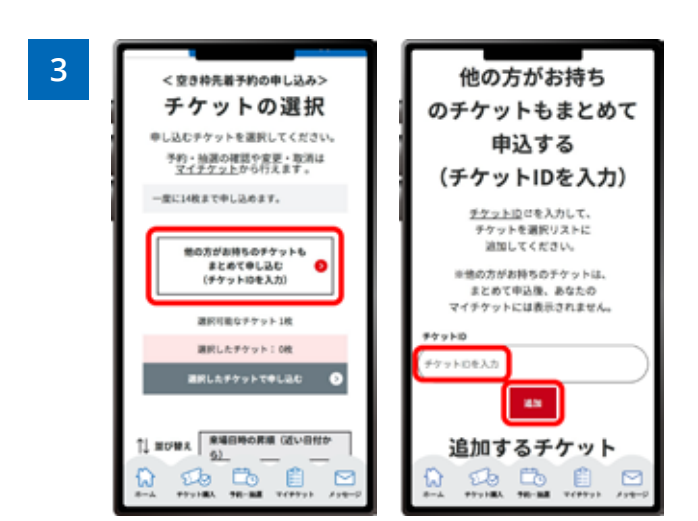

「他の方がお持ちのチケットもまとめて申し込む(チケットIDを入力)」をクリックします。「チケットIDの入力欄」が 表示されますので、まとめて申し込みたいチケットID(英 数字10桁)を入力し、「追加」をクリックします

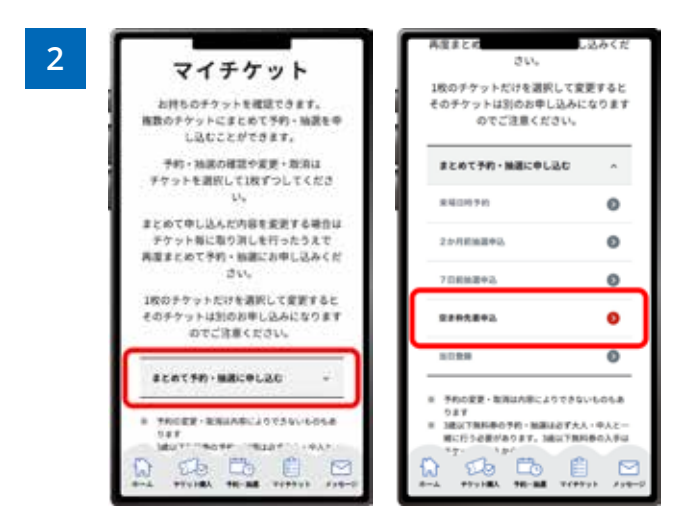

ログイン後、「まとめて予約・抽選に申し込む」をクリック すると、メニューが開くので、「空き枠先着申込」をクリッ クします。

※メニューを開くと、その時点で申し込みを行うことがで きる項目のみクリックできるようになっています。

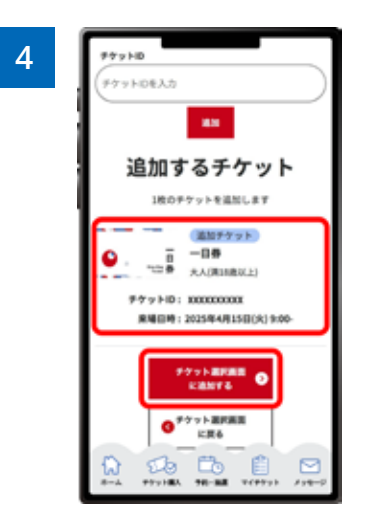

「チケットIDの入力欄」の下部に、追加したチケットIDが 表示されていることを確認し、「チケット選択画面に追加 する」をクリックします。

※他の方がお持ちのチケットを複数枚追加したい場合は、再度上部の「チケットID入力欄」にチケットIDを入力し、追加する作業を繰り返します。

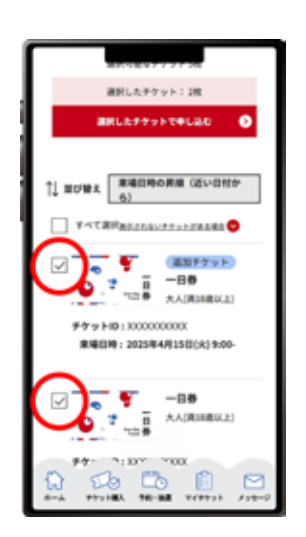

5

追加したチケットを先頭に、ご自身がお持ちで予約可能 なチケットが表示されます。ご自身がお持ちのチケットを 一緒に選択し、「選択したチケットで申し込む」をクリッ クします。

※一度の申し込みで14枚までまとめて申し込めます。

| <空き枠先着>                                        |
|------------------------------------------------|
| パビリオン・イベント                                     |
| などを選択する                                        |
| 検索延業はvisitorsのパビリオン・イベント情報とは一<br>部員なる場合がございます。 |
| 税数:28<br>原場回時:2025年4月15日(火)<br>通知工作公司面在時間時     |
| MILEN AND DOMESTIC                             |
| (0) 3>4->                                      |
| 枝案結果一覧                                         |
| A 8059 A42                                     |
|                                                |
| An → +++++= ++++++ ++++++ +++++++++++++++      |

6

希望するパビリオン・イベントを検索すると、該当するパ ビリオン・イベントの一覧が表示されます。希望するパビ リオン・イベントのボタンをクリックします。

| 7 | <空き枠先着><br>時間帯を選択する                                     |                                                                                                    | ○ ○ 1730-3830<br>○ ○ 1736-3800                           |
|---|---------------------------------------------------------|----------------------------------------------------------------------------------------------------|----------------------------------------------------------|
|   | RM: 200<br>RM(0)9: 202564-01541(A)<br>255:0-24(R)(24)00 | [NEH# 22]                                                                                                    | <ul> <li>18:00-18:30</li> <li>18:30-18:30</li> </ul>     |
|   | 咲洲館                                                     |                                                                                                    | <ul> <li>○ 19:00-19:30</li> <li>○ 19:30-29:00</li> </ul> |
|   | and a set la                                            | 時間等<br>1919年、西田市市などは1005でをご用用くだう                                                                                                    | RTHR O ARE X                                             |
|   |                                                         | ()1285-11-00                                                                                                    | 可测器<br>10:00:10:30                                       |
|   |                                                         | 1100 (2.30<br>0 1100 (2.30<br>0 1100 (2.30)<br>0 1100 (2.30)<br>0 1100 (2. |                                                          |

パビリオン・イベントの希望する時間帯を選択します。希望する時間帯を選択すると、「この内容で申込する」をクリックで きるようになりますので、クリックして申し込みます。選択できる希望時間は、パビリオン・イベントによって異なりますの で、ご注意ください。

| 8 | 0 0 141100                                       |
|---|--------------------------------------------------|
|   | 0 () ISSN 3530                                   |
|   | О О влени                                        |
|   | 0 < 23#8.8> ×                                    |
|   | <ul> <li>パビリオン/イベントが</li> <li>予約されました</li> </ul> |
|   |                                                  |
|   | 0                                                |
|   | 0 (THE 1000-10.10                                |
|   | 0 254                                            |
|   | O O BREAM                                        |
|   | O () 18363868                                    |
|   |                                                  |

上の画面が表示されたら、パビリオン・イベントの空き枠先着予約の申込が完了です